# LexisNexis<sup>®</sup> CourtLink<sup>®</sup> 用戶指南

LexisNexis<sup>®</sup> CourtLink<sup>®</sup> 為您提供豐富的法庭 文件資料庫以及無與倫比的搜索空間,當中 包括聯邦,州份和地區法院的記錄。加上 各種幫助您追蹤關鍵案件的工具,您會掌握 所有與您有關的訴訟,進行徹底的盡職 調查,發現您在案件中的優勢,及有效地 實踐客戶發展策略。

| 開始使用CourtLink <sup>®</sup>         | 2  |
|------------------------------------|----|
| 搜索訴訟文件: CourtLink <sup>®</sup> 搜索  | 3  |
| 留意最新訴訟:CourtLink <sup>®</sup> 定期提醒 | 7  |
| 搶先一步:CourtLink <sup>®</sup> 突發提醒   | 9  |
| 追蹤現行案件:CourtLink®動向追蹤              | 10 |
| 開拓商業機會:CourtLink <sup>®</sup> 戰略分析 | 11 |
| 隨時隨地使用CourtLink®                   | 12 |

註:隨著 CourtLink<sup>®</sup> 的進步及新增的功能,平台上的頁面有機會 與圖文不符。

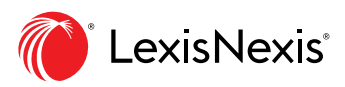

# 開始使用CourtLink®

### 登入CourtLink<sup>®</sup>服務

您可以直接瀏覽 CourtLink<sup>®</sup> 網頁: lexisnexis.com/courtlink

您也可以從LexisAdvance<sup>®</sup>登入CourtLink<sup>®</sup>。從LexisAdvance頁面頂端按下 ■黑色箭頭按鈕,然後選擇LexisNexis<sup>®</sup> CourtLink<sup>®</sup>。

忘記了用戶名稱或密碼?請致電 LexisNexis 客戶服務熱線:+852 2179 7888

| ingle Search - with Terms and Connectors  Enter keywords - Search multiple dockets & documents  My CourtLink Search Dockets & Documents Track Alert Strategic Profiles Br | reaking Complaints My Account Court Info   |
|----------------------------------------------------------------------------------------------------|--------------------------------------------|
| Q Recent Searches Info                                                                                                    | Customize this pe                          |
| Single Search [sidewalk tenant] 1/19/2017 10410 dockets & documents match                                                                                                 | You have no Alert Activity today           |
| Single Search [sidewalk walkway landlord] 1/19/2017         738 dockets & documents match           Patent Search US-DIS-FLND 1/19/2017         9 dockets match           | Set Up New Alert More Ale                  |
| New Search More Search History                                                                                                    | Tracked Dockets Info                       |
| New Docket Number Search                                                                                                    | You have no recent Tracked Docket Activity |
| New Document Search                                                                                                    | Track New Docket More Tracked Dock         |
| New Patent Search                                                                                                    | La Strategic Profiles Info                 |
| Recent Dockets & Documents Info                                                                                                    | _ perez 01/19/2017 10:35 pm                |
| You have no recent Dockets & Documents Activity                                                                                                    | New Profile More Strategic Profi           |
| Order Documents More Dockets & Documents                                                                                                    |                                            |
| 😫 My Briefcase Info                                                                                                    |                                            |
| J. Ray Construction Company Vs. Liberty Supplus In                                                                                                    |                                            |
| Marisa Bautista v. Park West Gallery                                                                                                    |                                            |

- ④ 我的帳戶:更改您的用戶名稱,密碼,安全問題和 (F) CourtLink® 定期提醒:設定電郵提醒,定期收到關於 操索設置或查看結算資料。
  ⑥ 法庭資訊:查看可使用 CourtLink® 搜索的法院。
  ⑥ 乙ourtLink® 快速搜索:在搜索方格內輸入詞語或字句 (H) CourtLink® 突發提醒:迅速收到關於最新訴訟文件 的消息。
  ⑦ 訴訟文件:查看和管理當前,待定和以前的搜索 (1) 我的文件夾:在文件夾內整理您的訴訟文件,以便 您迅速查詢。
- CourtLink®動向:選擇現行案件並追蹤它的發展及動向。
- ① 訂購文件:您可以從 CourtLink<sup>®</sup> 文件訂購服務要求 取得法律文件。

### 搜索訴訟文件:CourtLink®搜索

依靠卓越的搜索功能和靈活的選項來尋找過去與現在的相關訴訟活動。

### CourtLink<sup>®</sup> 快速搜索

只有 CourtLink<sup>®</sup> 可以讓您在一個搜索之間搜羅多於2億份的聯邦和州法院記錄和文件,然後使用搜索過濾器快速篩 選出您所需要的文件,以作不同的用途:

- 進行盡職調查
- 查詢與案件有關的公司
- 引用相關文件以便起草
- 建立訴訟策略

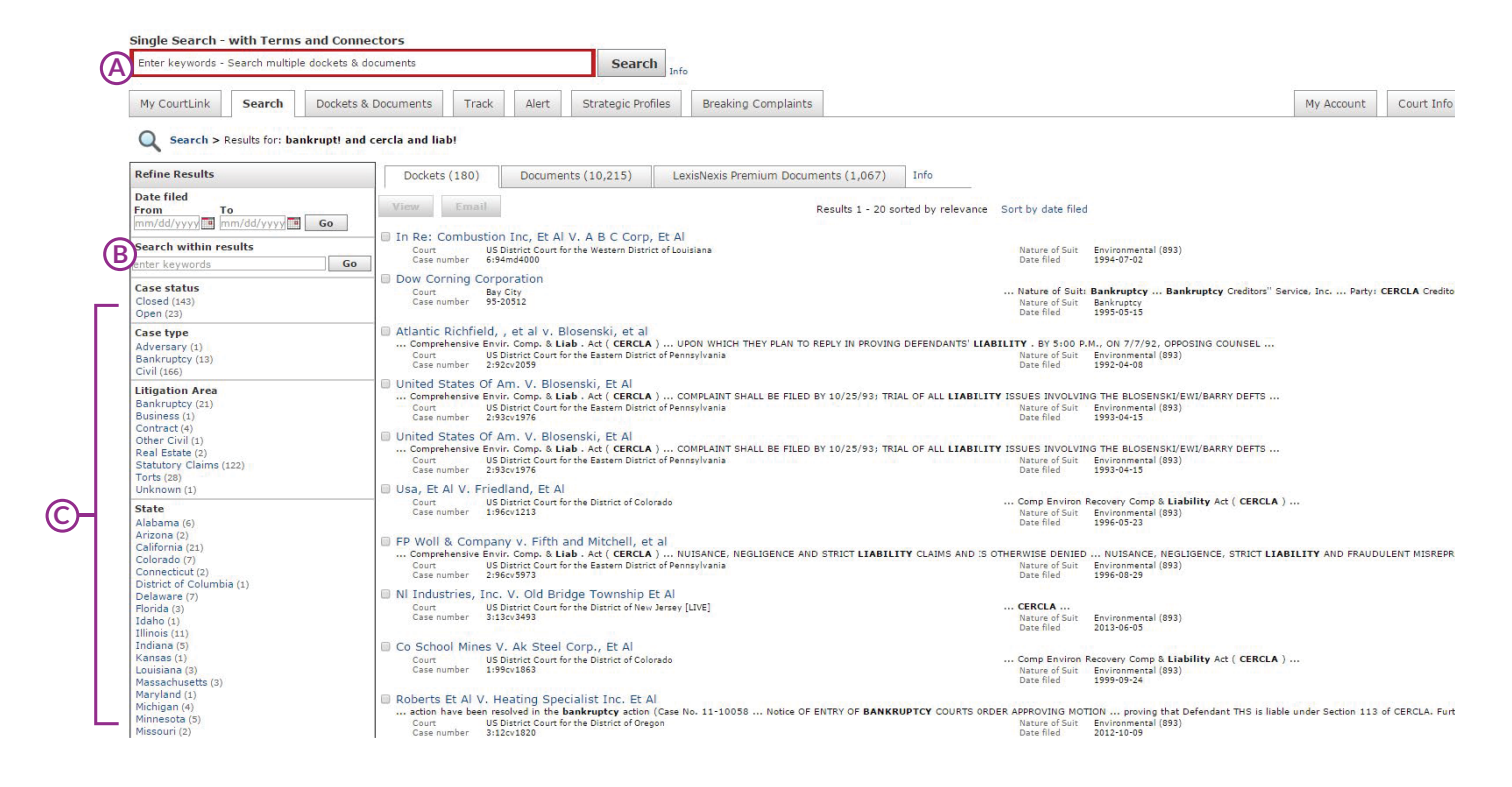

在搜索方格內輸入詞語或字句並進行搜索。

⑦ 根據文件遞交日期、案件狀態、案件類型、州份等 範疇過濾搜索結果。

B 在搜索結果頁面左方的 Search within Results 方格 輸入詞語後,可以進一步根據新的詞語以作過濾。

# 搜索訴訟文件:CourtLink<sup>®</sup>搜索

CourtLink<sup>®</sup> 法庭記錄搜索

同時從多個法院系統中進行搜索,包括訴訟人姓名,日期和案件類型。在某些法院系統內,您還可以通過律師名稱, 法官名稱或訴訟種類進行搜索。

你也可以以訴訟文件號碼作搜索。

| LexisNexis® CourtLink®                                                                                                    |  |
|----------------------------------------------------------------------------------------------------|--|
| Single Search - with Terms and Connectors Enter keywords - Search multiple dockets & documents                                                                                                    |  |
| My CourtLink Search Dockets & Documents Track Alert St                                                                                                    |  |
| Q Search Tools                                                                                                    |  |
| Search     Docket Number       Search within a court system using a wide range of criteria including name, case subject matter. Info     Best search method if you know the case ran                                                                                                    |  |
| My CourtLink Search Dockets & Documents Track Alert Strategic Profiles Breaking Complaints                                                                                                    |  |
| Q Search > Step 1: Select Court(s)                                                                                                    |  |
| Select Court(s)                                                                                                    |  |
| >> Step 1 : Select Court(s)                                                                                                    |  |
| Available Courts:                                                                                                    |  |
| Show: 🗹 🖳 Online 🗏 🗳 Offline/Runner Info Courts to Search:                                                                                                    |  |
| Packages Packages Pa |  |
| Generation of Preselected States Included Courts                                                                                                    |  |
| E Templates [Manage]                                                                                                    |  |
| Federal Courts                                                                                                    |  |
| Bankruptcy Courts      Bankruptcy Courts                                                                                                    |  |
| Circuit Court of Appeals                                                                                                    |  |
| Court of Federal Claims                                                                                                    |  |
| Court of International Trade                                                                                                    |  |
| B District Courts (Civil)                                                                                                    |  |
| District Courts (Criminar)     Totorational Trade Commission     V                                                                                                    |  |
| Remove Selected   Select All   Save As Template                                                                                                    |  |
| Next Cancel                                                                                                    |  |
| >> Step 2: Enter Criteria                                                                                                    |  |
| >> Step 5. Cheft Matter Code and Search Summary                                                                                                    |  |
|                                                                                                    |  |
|                                                                                                    |  |
| My CourtLink         Search         Dockets & Documents         Track         Alert         Strategic Profiles                                                                                                    |  |
| Q Search > Step 2: Enter Criteria                                                                                                    |  |
| Enter Criteria                                                                                                    |  |
| >> Step 1: Select Court(s) (Edit)                                                                                                    |  |
| >> Step 2: Enter Criteria                                                                                                    |  |
| Next Cancel                                                                                                    |  |
| Litigant Business: Reliable Construction                                                                                                    |  |
| Reliability Construction + Add Another                                                                                                    |  |
| 1 Manual Manual and State State Sta                                                                                                    |  |
| Litigant Name: Last First Middle                                                                                                    |  |
|                                                                                                    |  |
| Exact Name Searching (Not applicable in all courts) Info                                                                                                    |  |
| Date Filed: From: To:                                                                                                    |  |
| 1/1/2010 2/1/2017 MM/DD/YYYY)                                                                                                    |  |

# 搜索訴訟文件:CourtLink®搜索

CourtLink<sup>®</sup> 文件搜索

當您需要進行初步的案件分析及盡職調查,您可以依靠 CourtLink® 文件搜索尋找聯邦及州份法院法庭檔案。

您可以針對指定的文件種類進行搜索,例如動議、命令、答覆書等等。再加上代表律師和法官名稱就可以針對該律師 起草的文件和相關法官的判詞來進行搜索。

|               | My CourtLink                              | Search                                         | Dockets & Documents                                                                       | Track                            | Alert                                    | Strategic Profiles                       | Breaking Complaints         | Μ         |
|---------------|-------------------------------------------|------------------------------------------------|-------------------------------------------------------------------------------------------|----------------------------------|------------------------------------------|------------------------------------------|-----------------------------|-----------|
|               | Search >                                  | Document Sea                                   | arch                                                                                      |                                  |                                          |                                          |                             |           |
|               | Run full text se                          | arches of select                               | ted Briefs, Pleadings and Mot                                                             | ions from not                    | eworthy fede                             | eral and state court case                | es with CourtLink Single Se | arch.     |
|               |                                           |                                                |                                                                                           |                                  |                                          |                                          |                             |           |
|               | Document Se                               | arch                                           |                                                                                           |                                  |                                          |                                          |                             |           |
|               | CourtLink offers                          | two document                                   | search methods:<br>ch for documents in over 85                                            | million civil d                  | ocket procee                             | dings from the US Distr                  | ict Courts, Info            |           |
|               | Documer the United Sta                    | nt Text Search<br>Ites, 95% of the             | : Run a full-text search on m<br>contents of this database ar                             | illions of docu<br>e valuable st | uments from<br>ate court doc             | selected state and feder<br>uments. Info | ral cases across            |           |
|               | Next >                                    |                                                |                                                                                           |                                  |                                          |                                          |                             |           |
|               |                                           |                                                |                                                                                           |                                  |                                          |                                          |                             |           |
|               |                                           |                                                |                                                                                           |                                  |                                          |                                          |                             |           |
|               | My CourtLink Sea                          | rch Do                                         | ckets & Documents                                                                         | Track                            | Alert                                    | Strategic Profi                          | les Breaking Co             | mplaint   |
|               |                                           |                                                |                                                                                           | Huck                             | 7.0010                                   |                                          | Distanting co               | inpicinie |
|               | Search > Docum                            | ent Search                                     | > Document Finder                                                                         |                                  |                                          |                                          |                             |           |
|               |                                           |                                                |                                                                                           |                                  |                                          | Cano                                     | cel Submit Sear             | ch G      |
|               | Document Finder: Sea                      | r <mark>ch docket</mark> p                     | roceedings for docum                                                                      | ents Info                        |                                          |                                          |                             |           |
|               | * = required                              |                                                |                                                                                           |                                  |                                          |                                          |                             |           |
|               | (A) Courts (Federal D<br>B* Na<br>(C)* Do | istrict - Civil<br>atures of Su<br>ocument typ | <ul> <li>No courts selected</li> <li>No Natures of Suit set</li> <li>Complaint</li> </ul> | elected                          | Select Cou<br>Select Nati<br>at beginnir | rts D Info                               | t Info                      |           |
|               |                                           | Kauward                                        | contract construction                                                                     |                                  | anywhere                                 | in proceeding text                       | t Info                      |           |
|               | Q                                         |                                                |                                                                                           | 1                                | Info                                     | re in proceeding text                    | C IIIIO                     |           |
|               | Ē                                         |                                                | v:                                                                                        |                                  | Info                                     |                                          |                             |           |
|               |                                           | Juda                                           | e:                                                                                        |                                  | Info                                     |                                          |                             |           |
|               |                                           |                                                | From                                                                                      | ~                                |                                          | То                                       |                             |           |
|               | Cases filed b                             | etween date                                    | MM/DD/YYYY                                                                                | F                                |                                          | 2/1/2017                                 |                             |           |
|               |                                           |                                                |                                                                                           |                                  |                                          |                                          |                             |           |
|               |                                           |                                                |                                                                                           |                                  |                                          |                                          |                             |           |
| 從 <b>法院</b> 方 | 格選擇最多五個》                                  | 去院來進行                                          | 行搜索。                                                                                      | E                                | 通過 <b>訂</b>                              | 「訟人姓名、                                   | 代表律師姓名和                     | 口法官       |
|               |                                           |                                                |                                                                                           |                                  | 搜索。                                      |                                          |                             |           |
| 選擇最多          | -五種 <b>訴訟類型</b> 以作                        | 乍搜索。                                           |                                                                                           | F                                | 運用 <b>日</b>                              | <b>期設定</b> 來篩選                           | 某個時段的文件                     | ŧ.        |
| 選擇 <b>文件</b>  | 類型。                                       |                                                |                                                                                           | G                                | 按下 <b>進</b>                              | 行搜索。                                     |                             |           |
|               |                                           |                                                |                                                                                           |                                  |                                          |                                          |                             |           |
| 在搜索方          | 格內輸入詞語或                                   | 字句。                                            |                                                                                           |                                  |                                          |                                          |                             |           |

# 搜索訴訟文件:CourtLink<sup>®</sup>搜索

CourtLink<sup>®</sup> 文件內容搜索

當您需要進行初步的案件分析及盡職調查,您可以依靠 CourtLink® 文件內容搜索尋找聯邦及州份法院法庭檔案。

| Run                                                                                                    | full text search                                                                       | es of selec                                                                                                    | cted Briefs, Ple                                                                                                    | adings and Moti                                                    | ons from note                                           | worthy federal ar                                         | d state court case                                 | es with CourtL                       | ink Single Search.                          |
|----------------------------------------------------------------------------------------------------|----------------------------------------------------------------------------------------|----------------------------------------------------------------------------------------------------|----------------------------------------------------------------------------------------------------|--------------------------------------------------------------------|---------------------------------------------------------|-----------------------------------------------------------|----------------------------------------------------|--------------------------------------|---------------------------------------------|
| Doc                                                                                                    | ument Search                                                                           | ı                                                                                                    |                                                                                                    |                                                                    |                                                         |                                                           |                                                    |                                      |                                             |
| Court<br>e<br>the                                                                                        | Link offers two<br>Document Fin<br>Document Te<br>United States.<br>Next >             | document<br>nder: Sea<br>ext Searcl<br>95% of th                                                                      | search metho<br>rch for docum<br>n: Run a full-tr<br>e contents of f                                                                                          | ds:<br>ents in over 85<br>ext search on m<br>chis database an      | million civil do<br>Illions of docur<br>e valuable stat | cket proceedings<br>nents from select<br>re court documen | from the US Distr<br>ed state and fede<br>ts. Info | rict Courts, Info<br>ral cases acros | fo<br>ss                                    |
|                                                                                                    |                                                                                        |                                                                                                    |                                                                                                    |                                                                    |                                                         |                                                           |                                                    |                                      |                                             |
| My CourtLink                                                                                             | Search                                                                                 | h [                                                                                                    | Dockets & I                                                                                                    | Documents                                                          | Track                                                   | Alert                                                     | Strategic                                          | Profiles                             | Breaking Complai                            |
| Search :                                                                                                 | Deeuwee                                                                                |                                                                                                    |                                                                                                    |                                                                    |                                                         |                                                           |                                                    |                                      |                                             |
|                                                                                                    | > Documen                                                                              | t Searc                                                                                                    | h > Docum                                                                                                    | ent Text Se                                                        | arch                                                    |                                                           |                                                    |                                      |                                             |
|                                                                                                    | Documen                                                                                | t Searc                                                                                                    | h > Docum                                                                                                    | ient Text Se                                                       | arch                                                    |                                                           |                                                    |                                      |                                             |
| CourtLink Doculitigation across                                                                          | ment Text S<br>the United                                                              | Search of<br>States.                                                                                                  | <b>h &gt; Docum</b><br>ffers full tex<br>95% of the                                                                                                    | <b>tent Text Se</b><br>tt searching f<br>contents of t             | e <b>arch</b><br>or millions d<br>his new dat           | of documents<br>abase are vali                            | Canc<br>from selected<br>uable state cor           | state and fe                         | ederal court<br>nts.                        |
| CourtLink Doculation                                                                                     | t Search In                                                                            | Gearch of<br>States.                                                                                                  | h > Docun<br>ffers full tex<br>95% of the                                                                                                    | tent Text Se                                                       | e <b>arch</b><br>or millions (<br>his new dat           | of documents<br>abase are vali                            | Canc<br>from selected<br>uable state cor           | state and fe                         | <b>Ibmit Search</b><br>ederal court<br>nts. |
| CourtLink Docu<br>litigation across<br>Document Tex<br>* Keywords:<br>Info                               | ment Text S<br>s the United<br><b>t Search</b> In                                      | Search of<br>States.<br>Ifo<br>t Title VI                                                                             | h > Docun<br>ffers full tex<br>95% of the<br>I hostile                                                                                                    | t searching f                                                      | e <b>arch</b><br>or millions o<br>his new dat           | of documents<br>abase are val                             | Canc<br>from selected<br>uable state co            | state and fe                         | Ibmit Search<br>ederal court<br>nts.        |
| CourtLink Docu<br>litigation across<br>Document Tex<br>* Keywords:<br>Info                               | t Search In                                                                            | Search of<br>States.<br>fo<br>t Title VI                                                                              | h > Docun<br>ffers full tex<br>95% of the<br>I hostile                                                                                                    | t searching f                                                      | earch<br>or millions o<br>his new dat                   | of documents<br>abase are vali                            | Canc<br>from selected<br>uable state cor           | state and fe                         | ibmit Search<br>ederal court<br>nts.        |
| CourtLink Docu<br>litigation across<br>Document Tex<br>* Keywords:<br>Info                               | t Search In<br>employment                                                              | t Search o'<br>States.<br>Ifo<br>t Title VI                                                                           | h > Docum<br>ffers full tex<br>95% of the<br>I hostile<br>ois                                                                                                 | tt searching f<br>contents of t                                    | earch<br>or millions o<br>his new dat                   | of documents<br>abase are val                             | Canc<br>from selected<br>uable state con           | state and fe                         | Ibmit Search<br>ederal court<br>nts.        |
| CourtLink Docu<br>litigation across<br>Document Tex<br>M * Keywords:<br>Info                             | t Search In<br>employment<br>Stat                                                      | Search of<br>States.<br>fo<br>t Title VI<br>te: Illin<br>he: IL C                                                     | h > Docum<br>ffers full tex<br>95% of the<br>I hostile<br>ois                                                                                                 | t searching f<br>contents of t<br>Additional                       | earch<br>or millions o<br>his new dat                   | of documents<br>abase are valu<br>eria                    | Canc<br>from selected<br>uable state cor           | state and fe                         | Ibmit Search<br>ederal court<br>nts.        |
| CourtLink Docu<br>litigation across<br>Document Tex<br>A * Keywords:<br>Info                             | t Search In<br>employment<br>Stat                                                      | search o'<br>States.<br>fo<br>t Title VI<br>te: Illin<br>ne: IL C<br>sa: Emi                                          | h > Docum<br>ffers full tex<br>95% of the<br>I hostile<br>ois<br>Circuit Court                                                                                | t searching f<br>contents of t<br>Additional                       | earch<br>or millions o<br>his new dat<br>Search Crit    | of documents<br>abase are val<br>eria<br>v                | Canc<br>from selected<br>uable state co            | state and fe<br>urt documen          | Ibmit Search<br>ederal court<br>nts.        |
| CourtLink Docu<br>litigation across<br>Document Tex<br>* Keywords:<br>Info<br>CourtLink Lit<br>Cases     | t Search In<br>employment<br>Court nam                                                 | Search of<br>States.<br>fo<br>t Title VI<br>te: Illin<br>he: IL C<br>sa: Emj<br>en Fror                               | h > Docum<br>ffers full tex<br>95% of the<br>I hostile<br>ois<br>Circuit Court<br>oloyment -<br><b>n</b>                                                      | tt searching f<br>contents of t<br>Additional                      | search<br>or millions o<br>his new dat<br>Search Crit   | of documents<br>abase are valu<br>eria<br>v<br>To         | Canc<br>from selected<br>uable state cor           | state and fe                         | Ibmit Search<br>ederal court<br>nts.        |
| CourtLink Docu<br>litigation across<br>Document Tex<br>A * Keywords:<br>Info<br>CourtLink Lit<br>Cases f | t Search In<br>employment<br>Court nam<br>igation Are<br>date                          | Search of<br>States.<br>fo<br>t Title VI<br>te: Illin<br>ne: IL C<br>ea: Emp<br>en Fror<br>se: 1/1/<br>MM/            | h > Docum<br>ffers full tex<br>95% of the<br>I hostile<br>is<br>Circuit Court<br>bloyment -<br>n<br>2012                                                      | t searching f<br>contents of t<br>Additional                       | search<br>or millions o<br>his new dat                  | eria<br>v<br>2/1/2017<br>MM/DD/YYY                        | Canc<br>from selected<br>uable state con           | state and fe<br>urt documen          | Ibmit Search<br>ederal court<br>nts.        |
| CourtLink Docu<br>litigation across<br>Document Tex<br>* Keywords:<br>Info<br>CourtLink Lit<br>Cases f   | t Search In<br>employment<br>Stat<br>Court nam<br>tigation Are<br>filed betwee<br>date | search of<br>States.<br>fo<br>t Title VI<br>te: Illin<br>ne: IL C<br>sa: Emp<br>en Fror<br>es: 1/1/<br>MM/<br>pe: Con | h > Docum<br>ffers full tex<br>95% of the<br>1 hostile<br>i hostile<br>i hostile<br>i cois<br>ircuit Court<br>ployment -<br>m<br>(2012)<br>DD/YYYY<br>nplaint | t searching f<br>contents of t<br>Additional<br>v<br>Discriminatio | sarch<br>or millions o<br>his new dat                   | eria<br><b>v</b><br><b>to</b><br>2/1/2017<br>MM/DD/YYY    | Canc<br>from selected<br>uable state con           | state and fe<br>urt documen          | Ibmit Search<br>ederal court<br>nts.        |

 根據州份、法院、訴訟範疇、文件遞交日期、 文件類型等範疇過濾搜索結果。

A

# 留意最新訴訟: CourtLink<sup>®</sup>定期提醒

運用 CourtLink<sup>®</sup> 定期提醒收到與您工作有關的新案件和新文件的通知。無論是涉及您的客戶,您的潛在客戶,他們的競爭對手,特定的法官或律師或某種特定的訴訟,CourtLink<sup>®</sup> 定期提醒都可以助您輕易地領先他人。

| My CourtLink S                                                                                                    | earch D                     | ockets & Documents                           | Track         | Alert       | Strategic Profiles                                                                                                    | Breaking Complaints            | My Account        |
|----------------------------------------------------------------------------------------------------|-----------------------------|----------------------------------------------|---------------|-------------|----------------------------------------------------------------------------------------------------|--------------------------------|-------------------|
| Alerts Ove                                                                                                    | rview                       | With Alerts, CourtLink aut                   | omatically fi | nds new cas | es that match criteria tha                                                                                                    | t you specify.                 |                   |
| My CourtLink Search                                                                                                    | Dockets &                   | Documents Track Al                           | ert Strate    |             | Alert > Set New Ale                                                                                                    | ert > Step 1: Courts           | Cancel Ne         |
| Now available: New Event<br>Be alerted of new filings in cas<br>Note: This will incur normal<br>Choose a type of alert: | Alerts<br>less of interest. | harges. [Click here for pricing]             |               |             | Court System and<br>Court System:<br>Federal Courts ▼<br>Online Court Info<br>District Courts - ALL<br>Alabama Middle<br>Alabama Northern | Court Type:<br>District Courts | Select All De-Sel |
| Attorney/Firm/D                                                                                                    | efense Counsel              | Federal Appellate Nature                     | es of Suit    |             | Alabama Southern<br>Alaska<br>Arizona<br>Arkansas Eastern                                                                                 |                                |                   |
| Bankruptcy Chap<br>Bankruptcy Cred                                                                                      | oter<br>litor               | Federal District Natures<br>Judge            | of Suit       |             |                                                                                                    |                                | Add Court         |
| Bankruptcy Deb                                                                                                    | tor                         | Litigant                                     |               |             |                                                                                                    |                                |                   |
| Class Action                                                                                                    |                             | New Event                                    |               |             |                                                                                                    |                                |                   |
| Criminal Defenda<br>(U.S. District Co                                                                                   | int<br>urts Only)           | Patent Number/Class<br>State Natures of Suit |               |             |                                                                                                    |                                |                   |

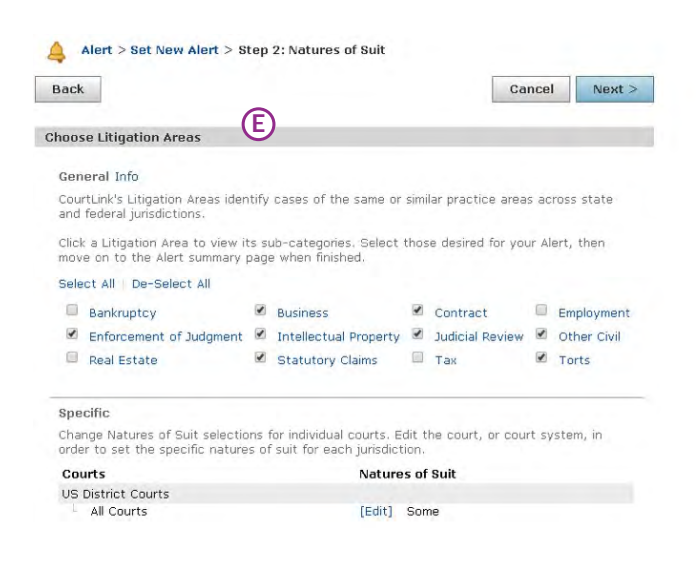

# 留意最新訴訟:CourtLink<sup>®</sup>定期提醒

| Class Action Alert                                        | Alert > Set New Alert > Step 3                                                                                                    | : Criteria Summary                                          |  |  |  |  |  |  |  |
|-----------------------------------------------------------|----------------------------------------------------------------------------------------------------|-------------------------------------------------------------|--|--|--|--|--|--|--|
| Step 1:<br>Courts                                         | Back                                                                                                    | Cancel Set New Alert                                        |  |  |  |  |  |  |  |
| itep 2:<br>Natures of Suit<br>Step 3:<br>Criteria Summary | * Name Alert                                                                                                    |                                                             |  |  |  |  |  |  |  |
| circuita o animari,                                       | Advanced Keyword Complaint Notific                                                                                                    | ation                                                       |  |  |  |  |  |  |  |
|                                                           | Not selected                                                                                                    |                                                             |  |  |  |  |  |  |  |
|                                                           | Alert Email Delivery Frequency                                                                                                    |                                                             |  |  |  |  |  |  |  |
|                                                           | Hourly Alerts are available for U.S. D<br>® Daily © F                                                                                 | strict Court civil cases and more<br>ourly Info             |  |  |  |  |  |  |  |
|                                                           | Client Matter Code                                                                                                    |                                                             |  |  |  |  |  |  |  |
|                                                           | Client Matter Code: Info Previous Codes: Info                                                                                         |                                                             |  |  |  |  |  |  |  |
|                                                           | Select One Manage Previous Codes                                                                                                    |                                                             |  |  |  |  |  |  |  |
|                                                           |                                                                                                    |                                                             |  |  |  |  |  |  |  |
|                                                           | Additional Docket Delivery                                                                                                    |                                                             |  |  |  |  |  |  |  |
|                                                           | Email docket results to these addi<br>Email when there are no results<br>Note: Alert results list is not included.<br>Recipient List: | tional recipients<br>Separate email addresses with a comma. |  |  |  |  |  |  |  |
|                                                           | Subject Line:<br>Include docket attachments:                                                                                          | © RTF © HTML ◎                                              |  |  |  |  |  |  |  |
|                                                           | Selected Courts                                                                                                    |                                                             |  |  |  |  |  |  |  |
|                                                           | I United States District Courts Some Natures of Suit Selected                                                                         |                                                             |  |  |  |  |  |  |  |
|                                                           | Alert Sharing Info                                                                                                    |                                                             |  |  |  |  |  |  |  |
|                                                           | Share This Alert You are not                                                                                                    | sharing this alert.                                         |  |  |  |  |  |  |  |

A 按下提醒方格到設置專頁。

- B 設定新提醒。
- C 選擇提醒種類。
- 選擇法院制度及法院種類。
- (E) 選擇訴訟範疇。
- **(F)** 為提醒命名。
- G 設定電郵提醒發送時間。

- ④ 發送此提醒給多於一個電郵地址。
- ① 與其他 CourtLink® 用戶分享此提醒。
- ⑦ 從提醒種類列表中設立新事件提醒。如果美國地區 法院有符合您標準的特定文件被遞交或特定事情 發生,您就會收到電郵通知。一般定期提醒只會 因應新案件向您發送電郵,而事件提醒是不論案件 日期都會因應新事件而向您發送電郵。

# 搶先一步: CourtLink<sup>®</sup>突發提醒

CourtLink<sup>®</sup>突發提醒讓您在同一天甚至幾小時前收到有關最新法庭案件的通知。從美國最重要的26個法院中挑選您關注的法院來設立突發提醒,並搶先在法院官方發佈最新的案件前採取行動。

| My CourtLink  | Contract and Special                                                                                                    |                                                                                                    |                                                                                                    |                                                                                     |                                                                                                    |                                                                                  |                   |
|---------------|----------------------------------------------------------------------------------------------------|----------------------------------------------------------------------------------------------------|----------------------------------------------------------------------------------------------------|-------------------------------------------------------------------------------------|----------------------------------------------------------------------------------------------------|----------------------------------------------------------------------------------|-------------------|
|               | Search                                                                                                    | Dockets & Document                                                                                                    | rs Track                                                                                                    | Alert                                                                               | Strategic Profiles                                                                                    | Breaking Complaints                                                              | My Account        |
| Set New Aler  | ng Compla                                                                                                    | ints Overview                                                                                                    | With CourtLink<br>online.<br>NOTE: The folk<br>Minnesota, and<br>Virginia, US Dis                                | Breaking Co<br>owing countia<br>d Alexandria (<br>trict Court fo                    | mplaints, you will receiv<br>es are no longer availabl<br>Sounty,<br>n the Eastern District of        | e notification of important case<br>e: Essex & Suffolk counties, Ma<br>New York. | s before the dock |
|               | Ale                                                                                                    | ert > Set New Alert > Step                                                                                                    | o1 : Courts                                                                                                    |                                                                                     | Cancel                                                                                                | Next                                                                             |                   |
|               | Select                                                                                                    | Court System and Court                                                                                                    | Туре                                                                                                    | Court Turne                                                                         |                                                                                                    |                                                                                  |                   |
|               | CSelec                                                                                                    | t T                                                                                                    |                                                                                                    | Select *                                                                            |                                                                                                    |                                                                                  |                   |
|               | Online                                                                                                    | Court Info                                                                                                    |                                                                                                    |                                                                                     |                                                                                                    | Select All De-Select All                                                         |                   |
|               |                                                                                                    |                                                                                                    |                                                                                                    |                                                                                     |                                                                                                    |                                                                                  |                   |
|               |                                                                                                    |                                                                                                    |                                                                                                    |                                                                                     |                                                                                                    | -                                                                                |                   |
|               |                                                                                                    |                                                                                                    |                                                                                                    |                                                                                     |                                                                                                    | Add Court(s)                                                                     |                   |
|               | Back<br>*Name Aler                                                                                                    | t                                                                                                    |                                                                                                    | Junnary                                                                             |                                                                                                    | Cancel Set New Al                                                                | lert              |
| 4<br>90       | Back<br>*Name Aler<br>Mert Email D<br>alecting daily is<br>ach day. If you                                                                                                    | t<br>elivery Frequency<br>alerts means that you<br>u have daily alerts set                                                                                                    | Daily     will receive a tup for multiple                                                                        | • O Hourly<br>n alert once<br>e courts, ye                                          | Info<br>e all complaints are<br>ou may receive mult                                                   | Cancel Set New Al                                                                | purt              |
| A<br>So<br>ee | Back<br>*Name Aler<br>Alert Email D<br>electing daily a<br>ach day. If you<br>lient Matter                                                                                            | t<br>elivery Frequency<br>alerts means that you<br>u have daily alerts set<br>Code                                                                                                    | Daily<br>will receive a<br>up for multiple                                                                       | • O Hourly<br>n alert once<br>e courts, ye                                          | Info<br>e all complaints are o<br>ou may receive mult                                                 | Cancel Set New Al                                                                | burt              |
|               | Back<br>*Name Aler<br>Alert Email D<br>electing daily a<br>ach day. If you<br>Client Matter                                                                                           | t<br>elivery Frequency<br>alerts means that you<br>u have daily alerts set<br>Code<br>Code: Info Previo                                                                                                    | Daily     will receive a     tup for multiple     us Codes: I     ect One                                        | • O Hourly<br>n alert once<br>e courts, ye<br>nfo                                   | Info<br>e all complaints are o<br>ou may receive mult<br>Manage Previous (                            | Cancel Set New Al                                                                | burt              |
|               | Back *Name Aler Alert Email D alecting daily a ach day. If you Client Matter lient Matter Retain until I hese codes wi                                                                | t<br>elivery Frequency<br>alerts means that you<br>u have daily alerts set<br>Code<br>Code: Info Previo<br>Sel<br>ogout<br>Il appear on your invo                                                                                   | Daily     will receive a tup for multiple     us Codes: I ect One vice next to ch                                | <ul> <li>Hourly</li> <li>Hourly</li> <li>alert onco</li> <li>courts, you</li> </ul> | Info<br>e all complaints are o<br>ou may receive mult<br>Manage Previous C<br>ciated with this seam   | Cancel Set New Al                                                                | burt              |
|               | Back *Name Aler Alert Email D alecting daily a ach day. If you Client Matter lient Matter Retain until I hese codes wi lient/Project                                                  | t<br>elivery Frequency<br>alerts means that you<br>u have daily alerts set<br>Code<br>Code: Info Previo<br>Sel<br>ogout<br>Il appear on your invo<br>t Notes: Info                                                                  | Daily     will receive a.     tup for multiple     us Codes: I     ect One                                       | • O Hourly<br>n alert once<br>e courts, yo<br>nfo<br>*<br>arges asso                | Info<br>e all complaints are<br>ou may receive mult<br>Manage Previous C<br>ciated with this searc    | Cancel Set New Al                                                                | burt              |
|               | Back *Name Aler Alert Email D alecting daily a ach day. If you Client Matter Itent Matter Retain until I hese codes wi Itent/Project Gelected Cou                                     | t<br>elivery Frequency<br>alerts means that you<br>u have daily alerts set<br>Code<br>Code: Info Previo<br>Code: Info Previo<br>Sel<br>ogout<br>Il appear on your invo<br>t Notes: Info                                             | Daily     will receive an     top for multiple     us Codes: I     ect One     tice next to ch                   | nfo<br>arges asso                                                                   | Info<br>e all complaints are o<br>ou may receive mult<br>Manage Previous C<br>clated with this searc  | Cancel Set New Al                                                                | burt              |
|               | Back *Name Aler Alert Email D electing daily a ach day. If you Client Matter Itent Matter Retain until I hese codes wi lient/Projec Gelected Cou BC Courts Al                         | t<br>elivery Frequency<br>alerts means that you<br>u have daily alerts set<br>Code<br>Code: Info Previo<br>Sel<br>ogout<br>Il appear on your invo<br>t Notes: Info<br>rts                                                           | Daily     will receive a tup for multiple     us Codes: I ect One vice next to ch                                | • Hourly<br>n alert once<br>e courts, you<br>nfo<br>arges asso                      | Info<br>e all complaints are to<br>ou may receive mult<br>Manage Previous C<br>ciated with this searc | Cancel Set New Al                                                                | burt              |
|               | Back *Name Aler *Name Aler Alert Email D alecting daily a ach day. If you Client Matter lient Matter Retain until I hese codes wi lient/Projec Gelected Cou BC Courts Al Nert Sharing | t<br>elivery Frequency<br>alerts means that you<br>u have daily alerts set<br>Code<br>Code: Info Previo<br>Sel<br>ogout<br>Il appear on your invo<br>t Notes: Info<br>rts<br>LL<br>L Info                                           | Daily     will receive a     tup for multiple     us Codes: I     ect One                                        | • • Hourly<br>n alert once<br>e courts, ye<br>nfo<br>arges asso                     | Info<br>e all complaints are to<br>ou may receive mult<br>Manage Previous (<br>ciated with this searc | Cancel Set New Al                                                                | burt              |
|               | Back *Name Aler Alert Email D electing daily a ach day. If you Client Matter Itent Matter Retain until I hese codes wi lient/Projec Gelected Cou BC Courts Al Nert Sharing Share This | t<br>elivery Frequency<br>alerts means that you<br>u have daily alerts set<br>Code<br>Code: Info Previo<br>Code: Info Previo<br>Sel<br>ogout<br>Il appear on your invo<br>t Notes: Info<br>rts<br>LL<br>L Info<br>Alert You are not | Daily     will receive an     typ for multiple     us Codes: I     ect One                                       | Hourly<br>n alert once<br>e courts, young<br>nfo<br>arges asso                      | Info<br>e all complaints are to<br>ou may receive mult<br>Manage Previous C<br>ciated with this searc | Cancel Set New Al                                                                | burt              |
|               | Back *Name Aler *Name Aler Alert Email D ach day. If you Client Matter lient Matter Retain until I hese codes wi lient/Projec Gelected Cou BC Courts Al Alert Sharing Share This Back | t<br>elivery Frequency<br>alerts means that you<br>u have daily alerts set<br>Code<br>Code: Info Previo<br>Sel<br>ogout<br>Il appear on your invo<br>t Notes: Info<br>rts<br>LL<br>Info<br>Alert You are not                        | Daily     will receive a     tup for multiple     us Codes: I     ect One     vice next to ch     sharing this a | n elert once<br>e courts, young<br>arges asso                                       | Info<br>e all complaints are to<br>ou may receive mult<br>Manage Previous (<br>ciated with this sear  | Cancel Set New Al                                                                | lert              |

**設定**,最後**確認**提醒設定。

B 設定新提醒。

A

C 選擇您想這提醒包括的法院範圍。

享

# 追蹤現行案件:CourtLink®動向追蹤

取得有關聯邦或州份法院中現行案件的最新動態電郵通知。

無論是涉及您公司的案件或是有可能影響您公司運作的案件,您都可以追蹤這些案件的最新動態。

|   | My CourtLink Search Dockets & Documents Track A                                                                                                    | Alert Strategic Profiles Breaking Complaints My Account Court Info                                                                                                    |
|---|----------------------------------------------------------------------------------------------------|----------------------------------------------------------------------------------------------------|
|   | Track This is a list of tracked dockets that had new activity                                                                                                    | r since you started tracking them.                                                                                                    |
| [ | B Track a Docket<br>* Court System:<br>Federal Courts                                                                                                    | E Scheduling Options<br>Receive Track every weekday by<br>Intraday Tracking Info                                                                                                    |
| Э | * Court Type:<br>Bankruntev Courts                                                                                                    | All times are Eastern except Hourly option (Court local time).                                                                                                    |
|   | * Online Court: Info<br>California Central •<br>Save As Template Manage Templates                                                                                            | Run on selected weekdays<br>Monday Tuesday Wednesday Thursday Friday<br>Run on selected dates of the month<br>1 2 3 4 5 6 7 8 9 10                                                                                                    |
|   | * Docket Number: Formatting Rules                                                                                                    | 11       12       13       14       15       16       17       18       19       20         21       22       23       24       25       26       27       28       29       30         Image: Second colspan="4">Image: Second colspan="4">Image: Second colsp |
|   | Track Sharing Info                                                                                                    | You are not sharing this tracked docket.                                                                                                    |
|   | <ul> <li>Email docket results to these add</li> <li>Deliver results as attachment</li> <li>Deliver results in email body</li> <li>Email when there are no changes</li> </ul> | ditional recipients Info<br>t • RTF • HTML • Text = Zip this file 📮<br>s                                                                                                    |
|   | Separate email addresses with a o<br>Note: This option is independent o<br><b>Recipients:</b><br>Subject:                                                                    | comma (max 1000 characters).<br>if your track email preferences.                                                                                                    |
|   |                                                                                                    | Cancel Save Track G                                                                                                    |
| A | 按下動向 <b>追蹤</b> 方格到設置專頁。                                                                                                    | ② 設定提醒時間。                                                                                                    |
| B | 按下 <b>追蹤訴訟文件</b> 。                                                                                                    | 與其他 CourtLink <sup>®</sup> 用戶 <b>分享</b> 此提醒。                                                                                                    |
| © | 選擇您想此提醒包括的 <b>法院範圍。</b>                                                                                                    | <b>⑥ 儲存</b> 追蹤設定。                                                                                                    |
| D | 輸入 <b>訴訟文件編號</b> 。                                                                                                    |                                                                                                    |

# 開拓商業機會:CourtLink®戰略分析

CourtLink<sup>®</sup>戰略分析可幫助您深入了解不同上市公司的訴訟歷史,不同律師的經驗以及近年的訴訟趨勢。CourtLink<sup>®</sup>的 在線資料庫覆蓋了過去10-26年的民事法庭記錄,以便您建立戰略分析時查明相關信息,同時為您提供相關的圖表和 數據。

從以下各種的 CourtLink<sup>®</sup> 戰略分析中,您都可以按進不同的連結以取得相關案例的訴訟文件,並更深入地了解代表 律師的論點和策略以及司法裁決的理由。

### 司法戰略分析

運用戰略分析功能以查看法官對於不同案件的經驗及看法。深入研究不同律師過往在法官面前提出過的論點並查看 令該法官認同的法律論點。

### 律師戰略分析

了解某位律師或某間律師事務所過往對於某種訴訟或某位法官的經驗。查詢相關的法庭文件即可了解代表律師傾向利用的訴訟策略及案件歷史。

### 訴訟人戰略分析

了解關於上市公司、私人公司、子公司、或個人的訴訟歷史,以及代表過該公司的律師事務所。詳細瀏覽有關案件的 法庭文件並查看庭外和解及調解的趨勢。

| My Cour                                                                                                    | tLink Se                                                       | earch        | Dockets & Do   | cuments  | Track                         | Alert                                                                                 | Strategic Profiles                                                              | Breaking Complaints                                  |                |
|----------------------------------------------------------------------------------------------------|----------------------------------------------------------------|--------------|----------------|----------|-------------------------------|---------------------------------------------------------------------------------------|---------------------------------------------------------------------------------|------------------------------------------------------|----------------|
| <u>I</u> St                                                                                                    | rategic P                                                      | rofiles      | s - History    | Strategi | c Profiles he                 | elp you gain ir                                                                       | nsight into a party's litigat                                                   | ion history, an attorney's exj                       |                |
| History                                                                                                    | Litigant                                                       | Attor        | ney/Law Firm   | Judicial | Court                         | Nature of S                                                                           | uit                                                                             |                                                      |                |
| ly CourtLink Search Dockets &<br>Strategic Profiles - Judicial<br>listory Litigant Attorney/Law Firm                                              | Documents 7                                                    | Track A      | Strategic Prof | iles     | Judi<br>Variat<br>Ly:<br>If r | ge to include in<br>ions of judge na<br>ofile name:<br>nn Adelman<br>no name is enter | profile<br>ames we could identify containin<br>red, the name of the first judge | ig the names you entered. Cancel will be used on the | Create Profile |
| Court System: U.S. District Courts (Civil Only                                                                                                    | 1)                                                             | ,            | 1              |          | rep                           | Case Count                                                                            | Judge                                                                           | Court                                                |                |
| Included Courts: ALL U.S. District Courts<br>(Civil Only)<br>[Select Courts]                                                                      | Included Natures (<br>Natures of Suit<br>[Select Natures of Su | of Suit: ALL |                |          |                               | ✓ 61                                                                                  | Lynn Adelman                                                                    | Wisconsin - Eastern                                  | Create Profile |
| Name of Judge (*fa<br>+ Judge Name: Azelman<br>Exact Name Searching (Not applicable in all or                                                     | urts) Infa                                                     |              |                |          |                               |                                                                                       |                                                                                 |                                                      |                |
| Search for cases filed between these dat           From:         To:           11/772013         11/772016           HH/DD/YYYY         HM/DD/WYY | tes:                                                           |              |                |          |                               |                                                                                       |                                                                                 |                                                      |                |

# 隨時隨地使用 CourtLink®

現在透過 LexisNexis CourtLink<sup>®</sup> Alert & Track Notifications 手機應用程式,您可以簡易地跟上訴訟中的最新消息。

先從電腦設立電郵提醒或追蹤設定,然後隨時隨地在您的 iPhone<sup>®</sup>,iPad<sup>®</sup>或 Android™手機上收到有關您關注的案件 的通知。

欲了解詳情,請登錄 lexisnexis.com/mobile.

聯絡我們的24小時客戶服務中心 888-311-1966

產品培訓 800-227-9597 EXT. 1252111

欲了解詳情,請登錄 <u>LEXISNEXIS.COM/COURTLINK</u>

> LexisNexis, Lexis Advance, CourtLink and the Knowledge Burst logo are registered trademarks of RELX Inc. Other products or services may be trademarks or registered trademarks of their respective companies. © 2020 LexisNexis. BMH00754-0 0117